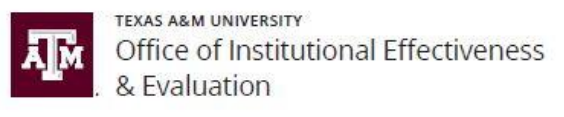

## Data Collection Form Status Report

The **Data Collection Form Status Report** is a report which can be generated by Assessment Liaisons (Academic and Support) and OIEE staff, showing where assessment forms are in the workflow within a given data collection schedule (i.e., assessment cycle).

Follow the instructions below to generate the Data Collection Form Status Report.

## INSTRUCTIONS

- 1. Log in to HelioCampus (formerly AEFIS) using your NetID and password: <u>https://tamu.aefis.net</u>.
- 2. Close the Action Items list and click on the "hamburger" menu icon in the top left corner of the screen in the blue bar.

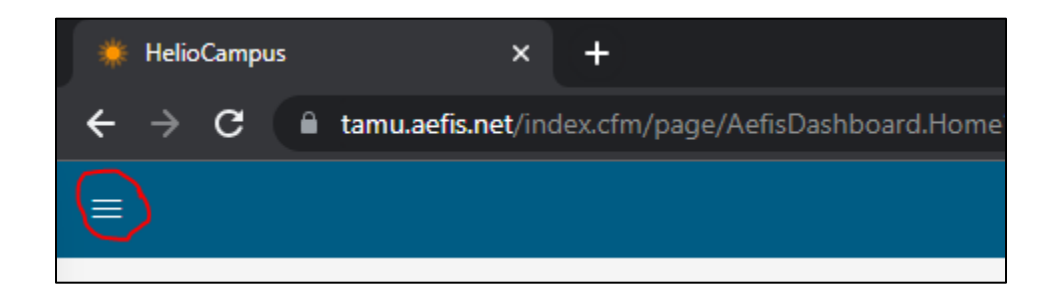

- 3. Toward the bottom of the list under Analytics, select *Report Library*.
- 4. Scroll down to the bottom of the page to locate the *Data Collection Reports* section. Select *Data Collection Form Status Report*.
- 5. Select your parameters:
  - **College:** Select your college, school, or division.
    - Some colleges/schools will be listed twice. The pre-Path Forward entries are denoted with as "-OLD" (e.g., Architecture – OLD. Please select the new version of your college/school (e.g., Architecture-School).
    - If nothing shows in the College parameter list, click "Reset Parameters" at the bottom of the section.
  - **Department:** Select one, multiple, or all departments.
  - o Status: Always select "In Progress"
  - Data Collection Form Type: Always select "Program"

- **Data Collection:** Select the desired assessment cycle.
- **Participant:** *Select All* or click individual programs/units to include in the status report.
  - Note that you can search by keyword. Selected programs/unit are indicated by a black check mark on the right side of the list.
- 6. Run the report.

## UNDERSTANDING THE REPORT

| College                | Indicates the college/division under which each program/unit falls.                                                                                                    |
|------------------------|----------------------------------------------------------------------------------------------------|
| Department             | Indicates the department under which each program/unit falls                                                                                                    |
| Participant            | Indicates the program/unit name and code                                                                                                    |
| Current Step           | Workflow step the form is currently on                                                                                                    |
| Current Owner          | Lists the role assigned to the current step AND the first Program Coordinator to have opened the form                                                                                                    |
| Last Content<br>Change | Date/time when the last edits were saved in the form. This may refer to changes saved by the Program Coordinator or feedback provided by Liaisons or OIEE.                                                                                    |
| Previous Step          | Previous step the form was at in the workflow before it was submitted to the current step. If the Previous Step indicates a later step in the workflow (i.e., Step 6, and the form is currently at Step 5), this means the form was rejected. |
| Previous Owner         | The last Program Coordinator to have submitted the form                                                                                                    |
| Last Submitted         | Date/time the form was submitted to the Current Step                                                                                                    |
| Next Task              | The next step in the workflow, should the form be "Approved" at the Current Step                                                                                                    |

## EXPORTING THE REPORT

Above the generated report, click the Export button and select a file type.

If you wish to Print the status report, we recommend exporting to **PDF**, **Excel**, or **CSV** first. Otherwise, some of the columns may be left off the final document.